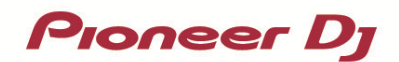

# 

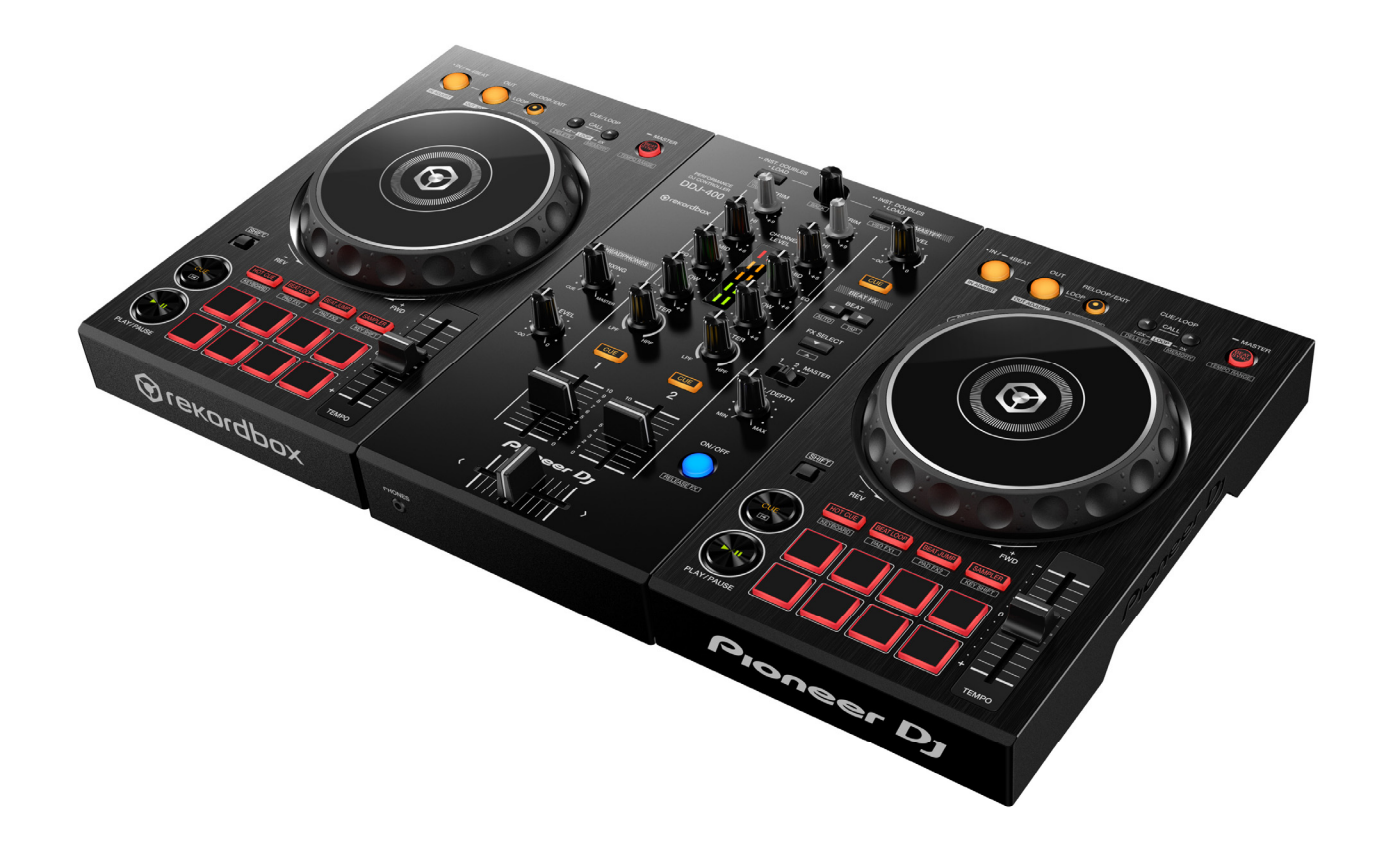

# ファームウェアアップデートガイド

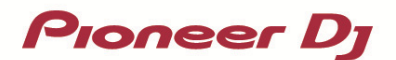

A. DDJ-400 の現在のファームウェアバージョンを確認する

- 1. DDJ-400 を USB ケーブルでお使いの PC/Mac に接続します
- 2. ファームウェアバージョンを確認します
- ・ Mac のとき

アップルメニュー > [この Mac について] > [システムレポート] > [ハードウェア] > [USB]を

クリックすると DDJ-400 が表示されるので、バージョンを確認する。

|                 | MacBo                  | ook Pro                |   |
|-----------------|------------------------|------------------------|---|
| ▼ハードウェア         | USB装置ツリー               |                        | ^ |
| ATA             | ▼ハブ                    |                        |   |
| Bluetooth       | ▼ハブ                    |                        |   |
| Ethernet 77 - F | Apple内蔵キーボード/トラックパッド   |                        |   |
| Fibre Channel   | IRレシーバー                |                        |   |
| Firewire        | BRCM20702 Hub          |                        |   |
| NVMExpress      | Bluetooth USBホストコントローラ |                        |   |
| PCI             | ▼USB 3.0パス             |                        |   |
| SAS             | DDJ-400                |                        |   |
| SPI             | DD 1-400-              | 0                      |   |
| Thunderbolt     | 003-400.               |                        |   |
| USB             | 製品ID:                  | 0x0026                 |   |
| iBridge         | 製造元ID:                 | 0x2b73                 |   |
| オーディオ           | バージョン:                 | 1.01                   |   |
| カメラ             | シリアル番号:                |                        |   |
| カードリーダー         | 速度:                    | 最高480 Mb/秒             |   |
| グラフィックス/ディス…    | 製造元:                   | Pioneer DJ Corporation |   |
| 71.1 52         | 100 0001 000           |                        |   |

・ Windows 10、Windows 8.1 のとき

- ① スタートボタンを右クリック後に表示されるメニューから[デバイスマネージャー]を選択する。
- ② [サウンド、ビデオ、およびゲームコントローラー] > [DDJ-400 のプロパティ] > [詳細]を開く。
- ③ 「プロパティ」のプルダウンメニューから「ハードウェア ID」を選択する。
- ④ 「値」に表示される"USB¥VID\_2B73&PID\_0026&REV\_xxxx"の x 部分がファームウェアバージョンです。
  (例:USB¥VID\_2B73&PID\_0026&REV\_0101のとき、ファームウェアバージョン 1.01を意味します)
- Windows 7 のとき

.

- ① [スタート]メニュー > [コントロールパネル] > [デバイスマネージャー]を選択する。
- ② [サウンド、ビデオ、およびゲームコントローラー] > [DDJ-400 のプロパティ] > [詳細]を開く。
- ③ 「プロパティ」のプルダウンメニューから「ハードウェア ID」を選択する。
- ④ 「値」に表示される"USB¥VID\_2B73&PID\_0026&REV\_xxxx"の x 部分がファームウェアバージョンです。
  (例:USB¥VID\_2B73&PID\_0026&REV\_0101のとき、ファームウェアバージョン 1.01を意味します)

| DDJ-400のプロパティ                        | × |
|--------------------------------------|---|
| 全般 ドライバー 詳細 イベント                     |   |
| DDJ-400                              |   |
| プロパティ( <u>P</u> )                    |   |
| ハードウェア ID ~                          |   |
| 値( <u>V</u> )                        |   |
| USB¥VID_2B73&PID_0026&REV_0101&MI_00 |   |
| USB¥VID_2B73&PID_0026&MI_00          |   |

**Pioneer** Dj

#### B. ダウンロードしたファイルの内容を確認する

#### 1. ダウンロードしたファイルを解凍します

Mac のとき

ダウンロードした[DDJ-400\_v**xxx**\_MAC.zip]をデスクトップなど任意のフォルダーに置き、解凍してください。 展開された[DDJ-400\_v**xxx**\_MAC.dmg]をダブルクリックしてマウントして下さい。

Windows のとき

ダウンロードした[DDJ-400\_vxxx\_Win.zip]をデスクトップなど任意のフォルダーに置き、解凍してください。

- 2. 解凍したファイルの内容を確認します
- Mac のとき
   [DDJ-400\_vxxx\_MAC]フォルダーが展開されます。
   下記のファイルがフォルダー内に存在することを確認します。

  [DDJ-400 vxxx.app]
- Windows のとき

[DDJ-400\_v**xxx\_**WIN]フォルダーが作成されます。

下記のファイルがフォルダー内に存在することを確認します。

[DDJ400UpdateProgram.exe]

[ddj400hid.dll]

[ddj400\_\_vxxx.bin]

- ✓ xxx が新しいファームウェアバージョンとなります。
- ✓ コンピュータの設定によって、拡張子(.exe および.app)が表示されない可能性があります。

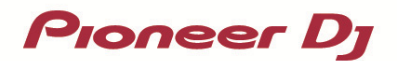

### C. DDJ-400 側のアップデート準備をする

1. PC/Mac と DDJ-400 を接続します

PC/Mac と DDJ-400 を USB ケーブルで接続してください。

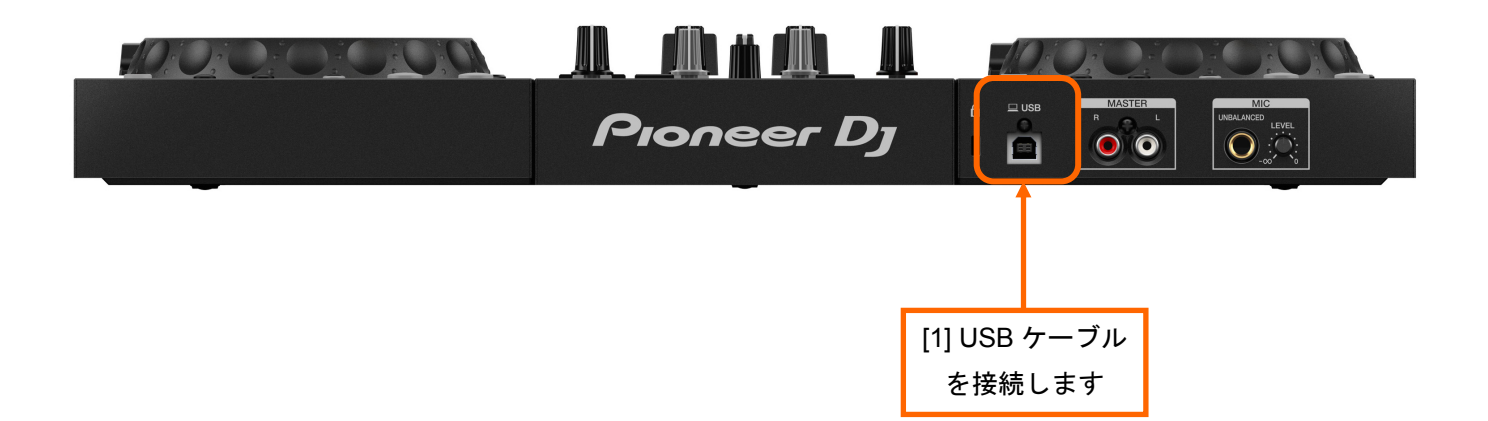

Pioneer Dj

#### D. PC/Mac を操作してアップデートを実行する

1. アップデートを実行します

アップデートを実行する前に起動しているアプリケーションを全て終了してください。

#### <STEP1> アップデートプログラムを起動

- Mac のとき
  [DDJ-400\_vxxx.app]をダブルクリックして実行してください。
- Windows のとき

[DDJ400UpdateProgram.exe]をダブルクリックして実行してください。

#### <STEP2> 言語選択画面

ご使用になる言語を選択して[OK]をクリックしてください。(下記は日本語選択時の画面です)

| アップデートプログラム |             |
|-------------|-------------|
| 言語の選択       |             |
| ご使用になる言語    | 唇を選択してください。 |
| 日本語         | \$          |
|             | キャンセルOK     |

#### <STEP3> バージョン確認画面

更新バージョンが **x.xx** であることを確認して、[開始]をクリックしてください。 (下記画面のバージョン表示は一例です)

アップデート中は USB ケーブルを絶対に抜かないでください。

ノートパソコンをご使用の場合は AC アダプターをご使用ください。

| アップデートプログラム                                              |                             |
|----------------------------------------------------------|-----------------------------|
| DDJ-400ファームウェアの/<br>現在のバージョン: Ver1.0<br>更新バージョン: Ver1.01 | <b>ヾージョンアップを行います。</b><br>00 |
|                                                          | 終了    開始                    |

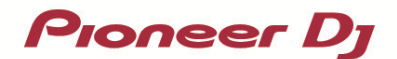

<STEP4> アップデート実行中画面

プログレスバーが右端に到達するまで待ってください。

| アップデートプログラム                  |
|------------------------------|
| DDJ-400ファームウェアのアップデートを実行中です。 |
| アップデートが完了するまでしばらくお待ちください。    |
| 10%                          |
|                              |
|                              |

アップデート実行中は DDJ-400 のレベルメーターが点滅します。

#### <STEP5> アップデート完了画面

下記画面が表示されたら[OK]をクリックしてください。

| アップデートプログラム                   |
|-------------------------------|
| DDJ-400ファームウェアのアップデートが完了しました。 |
|                               |
|                               |
| ок                            |
|                               |

<STEP6> DDJ-400 再起動

アップデートが完了後、DDJ-400 は自動的に再起動します。

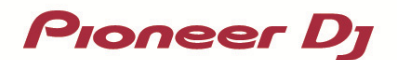

#### E. ファームウェアバージョンを確認する。

前述の「**A.DDJ-400 の現在のファームウェアバージョンを確認する**」と同じ手順で DDJ-400 の ファームウェアバージョンを確認します。 ファームウェアバージョンがアップデートしたいバージョンになっていればアップデートは終了です。

## エラーが表示される場合の対処方法:

エラーが表示されるなど、アップデートが失敗した場合は、アップデートプログラムを終了させてから、 一旦 USB ケーブルを抜き、前述の「C.DDJ-400 **側のアップデート準備をする**」の手順から再度実施してください。

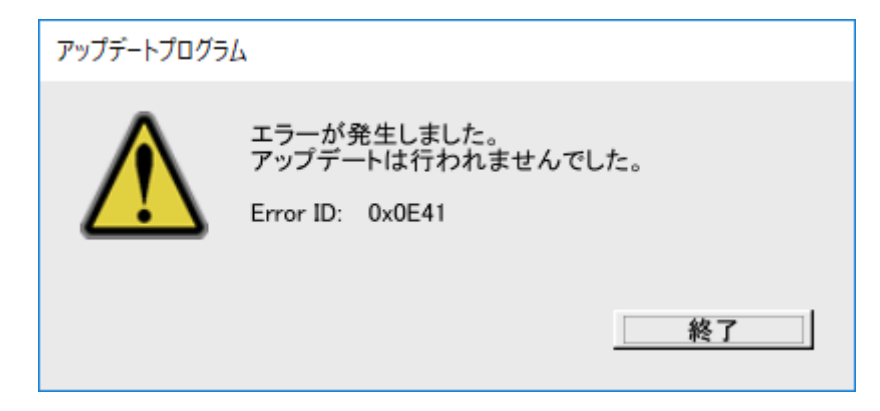

#### 【参考情報】

本アップデートプログラムは、以下の OS で使用可能です。

Mac: macOS Mojave 10.14 / macOS High Sierra 10.13 / macOS Sierra 10.12 Windows: Windows 8.1 / Windows 7

アップデートの所要時間は約2分です。

画面は開発中の物であり一例です。

# 商標および登録商標について

- · Pioneer DJはパイオニア株式会社の商標であり、ライセンスに基づき使用されています。
- ・ Microsoft、Windowsは、米国Microsoft Corporationの、米国およびその他の国における登録商標または商標です。
- ・Mac、macOSおよびFinderは、米国および他の国々で登録されたApple Inc.の商標です。
- その他記載されている会社名および商品名等は、各社の登録商標または商標です。

©2019 Pioneer DJ株式会社 禁無断転載

Pioneer DJ株式会社

〒 220-0012 神奈川県横浜市西区みなとみらい4丁目4番5号 横浜アイマークプレイス6階